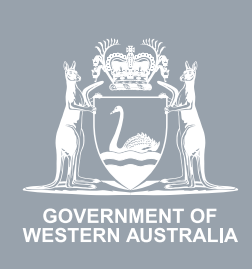

# WA Relationship Authorisation Manager User Guide

# Inviting a person to act on behalf of a business

To act for a business or another entity e.g. a volunteer organisation or a sole trader, a person must have an authorisation.

A business can be a public or private company, partnership, trust, superannuation fund, sole trader, incorporated association, strata title, co-operative, diplomatic/consulate body or high commission, syndicate (who has an ABN), local government jurisdiction or a state, territory or commonwealth agency or any other type of non-person entity.

When you are an administrator for any of the above entities, you can invite a person to act on behalf of that entity ("a **representative**"), either as another administrator ("**service administrator**") or as a standard user ("**service user**").

If you are not an administrator and require administrator rights, you should <u>submit a request</u> and wait until your request is approved. Please be aware that you may be asked to provide proof that you are allowed to act on behalf of the requested business

If you require another person act on behalf of yourself, please refer to the instructions titled, "Inviting a person to act on your behalf".

The person you are inviting to be a representative will be emailed an invitation with a code, of which they have 14 days to sign in and enter the code to accept the invitation.

Before starting, ensure you have the given name(s), family name and email address associated with the person you are inviting. The name you supply on the invitation must exactly match the name they have recorded against their account.

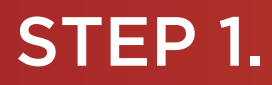

#### How to invite another person to act on behalf of an entity

Sign into the WARAM. This will automatically start you at the "My dashboard" / "Welcome" page.

| GOVERNMENT OF<br>ESTERN AUSTRALIA                                                                    | iship Authorisation Manag                                                                                                    | jer                                                                                                    | Accessibility                                                                                        |
|----------------------------------------------------------------------------------------------------|----------------------------------------------------------------------------------------------------|----------------------------------------------------------------------------------------------------|----------------------------------------------------------------------------------------------------|
| My dashboard Accept or decline a                                                                     | n invitation My authorisations My                                                                                                    | representatives 🗸 My entities 🗸 Pendir                                                                                               | ig requests                                                                                          |
| /elcome                                                                                              |                                                                                                    |                                                                                                    |                                                                                                    |
|                                                                                                    |                                                                                                    | 2012 N                                                                                                    |                                                                                                    |
| ou are a first time or infrequent custo                                                              | omer of the WA Relationship Authorisation                                                                                               | Manager <b>please read this</b> .                                                                                                    |                                                                                                    |
| /ou are a first time or infrequent custo                                                             | mer of the WA Relationship Authorisation                                                                                                | Manager <b>please read this</b>                                                                                                    |                                                                                                    |
| Accept or decline an                                                                                 | My authorisations                                                                                                    | Manager please read this. My representatives                                                                                         | My entities                                                                                          |
| Accept or decline an nvitation                                                                       | My authorisationship Authorisation<br>My authorisations<br>Businesses or people you are<br>currently authorised to act on behalf        | Manager please read this.<br>My representatives Invite and manage the people or businesses who are authorised to act                 | My entities<br>Administer the business entities you<br>represent or request access to a              |
| Accept or decline an<br>nvitation<br>ccept an invitation to act on behalf<br>f a business or person. | My authorisationship Authorisation<br>My authorisations<br>Businesses or people you are<br>currently authorised to act on behalf<br>of. | Manager please read this.<br>My representatives Invite and manage the people or businesses who are authorised to act on your behalf. | My entities<br>Administer the business entities you<br>represent or request access to a<br>business. |

## STEP 2.

Click on the "My entities" section tab.

|                                                                        | ship Authorisation Manage                         | r                                     | Accessibility Contact us                            |
|------------------------------------------------------------------------|---------------------------------------------------|---------------------------------------|-----------------------------------------------------|
| My dashboard Accept or decline an                                      | n invitation My authorisations My repr            | resentatives 🗸 🕺 Ny entities 🗸 Pendin | g requests                                          |
| Welcome<br>If you are a first time or infrequent custor                | mer of the WA Relationship Authorisation Ma       | mager <b>please read this</b> .       |                                                     |
| Accept or decline an invitation                                        | My authorisations<br>Businesses or people you are | My representatives                    | My entities<br>Administer the business entities you |
| Accept an invitation to act on behalf<br>of a business or person.<br>→ | of.                                               | on your behalf.                       | business.                                           |

#### STEP 3.

Click on the "Send an invitation" section tab.

| WA Relationship /                                  | Authorisation Ma                                                                                                    | lager                                                                                                    |                                                                                                    |                                                                                                    |                                                                                                    | Accessibility                                                                                                    | Contact us                                                                                                    |
|----------------------------------------------------|----------------------------------------------------------------------------------------------------|----------------------------------------------------------------------------------------------------|----------------------------------------------------------------------------------------------------|----------------------------------------------------------------------------------------------------|----------------------------------------------------------------------------------------------------|----------------------------------------------------------------------------------------------------|----------------------------------------------------------------------------------------------------|
| Accept or decline an invitation                    | n My authorisations                                                                                                    | My representative                                                                                                    | s 🗸 My entities 🗸                                                                                                    | Pending r                                                                                                    | equests                                                                                                    |                                                                                                    |                                                                                                    |
| tes<br>es<br>a business or volunteer organ<br>do   | isation and administer the e                                                                                                    | entities you represe                                                                                                    | nt                                                                                                    |                                                                                                    |                                                                                                    |                                                                                                    |                                                                                                    |
| uthorisation<br>sion to act on behalf<br>volunteer | Send an invitation<br>Invite a person or business to<br>behalf of an entity you adminis<br>They must accept the invitatio<br>order to be authorised.<br>→      | act on Re<br>ster. pe<br>n in ad                                                                                                    | ew invitations<br>send or withdraw invitatio<br>rson to act on of an entity<br>minister.                                                                                                    | ns for a<br>you                                                                                                    | Manage<br>authorisations<br>View, edit, remove or to<br>disable authorisations<br>to act on behalf of an o<br>a <del>dm</del> inister.                                                                                                    | emporarily<br>for a person<br>entity you                                                                                        |                                                                                                    |
|                                                    | WA Relationship A<br>Accept or decline an invitation<br>tes<br>eS<br>a business or volunteer organ<br>do<br>uthorisation<br>sion to act on behalf<br>volunteer | WA Relationship Authorisation Ma<br>Accept or decline an invitation My authorisations<br>tes<br>eS<br>a business or volunteer organisation and admin.ter the e<br>do<br>uthorisation<br>sion to act on behalf<br>volunteer Send an invitation<br>Invite a person or business to<br>behalf of an entity you administ<br>They must accept the invitatio<br>order to be authorised.<br>→ | WA Relationship Authorisation Manager         Accept or decline an invitation       My authorisations       My representative         tes         eSS         a business or volunteer organisation and adminuter the entities you representation         do         uthorisation         sion to act on behalf<br>volunteer         Invite a person or business to act on<br>behalf of an entity you administer.<br>They must accept the invitation in<br>order to be authorised.       Vite<br>per<br>administer. | WA Relationship Authorisation Manager         Accept or decline an invitation       My authorisations       My representatives 、       My entities         ites         ies         ies | WA Relationship Authorisation Manager         Accept or decline an invitation       My authorisations       My representatives ✓       My entities ✓       Pending referse         tes         CS         a business or volunteer organisation and adminuter the entities you represent         do         uthorisation         Send an invitation         Invite a person or business to act on behalf or an entity you administer. They must accept the invitation in order to be authorised.         → | WA Relationship Authorisation Ma tager         Accept or decline an invitation       My authorisations       My representatives | WA Relationship Authorisation Ma tager     Accept or decline an invitation   My authorisations   My representatives   My entities   Res   a business or volunteer organisation and administer the entities you represent   do <b>Uthorisation</b> sion to act on behalf   Invite a person or business to act on behalf of an entity you administer.   They must accept the invitation in order to be authorised. <b>View invitations</b> index <b>View invitations</b> with origination <b>View invitations</b> index <b>View invitations</b> index <b>View invitations</b> index <b>Output</b> index <b>Output</b> index <b>Output</b> index <b>Output</b> index <b>Output</b> index <b>Output <b>Output Output Output</b></b> |

**NOTE:** If the "Send an invitation" section tab is not visible on this page, then you have not been authorised to administer any entities. If you require administrator rights, you will need to <u>submit a request</u> and wait until the request is approved.

### STEP 4.

You should now be able to see the "Send an invitation" page. First select the entity you are inviting the person to represent.

In the box displayed, enter a part of entity's name, or their Australian Business Number (ABN) or their Australian Company Number (ACN) or their Incorporated Association Reference Number (IARN), of that entity you wish to search for.

**NOTE:** An IARN is the unique identifier assigned to an entity in WA Associations Online.

The list of entities will be restricted to those entities you are authorised to administer. You can click in the box to view a list of those entities.

| GOVERNMENT OF<br>WESTERN AUSTRALIA | WA Relationship Aut                       | horisation Manag       | jer                           |                                         | Accessibility C | ↔<br>ontact us |
|------------------------------------|-------------------------------------------|------------------------|-------------------------------|-----------------------------------------|-----------------|----------------|
| My dashboard                       | Accept or decline an invitation           | My authorisations My r | representatives 🐱 My entities | <ul> <li>Pending requests 10</li> </ul> |                 |                |
| My dashboard > My en               | tities > send an invitation               |                        |                               |                                         |                 |                |
| 0—                                 |                                           | _0                     |                               | 3                                       | 4               |                |
| Select an entity                   | Enter                                     | representative details | Enter autho                   | risation details                        | Send invita     | ation          |
| Q Search for a                     | n entity you administer using either a na | me, ABN, CN or IARN    | ×                             |                                         |                 |                |
| Cancel                             | t                                         |                        |                               |                                         |                 |                |

As you enter the entity's name, options will be displayed directly below the box:

| GOVERNMENT OF<br>WESTERN AUSTRALIA | WA Relationship Au                                 | thorisation Ma            | nager                          |                                |                     | Accessibility | Contact us      |
|------------------------------------|----------------------------------------------------|---------------------------|--------------------------------|--------------------------------|---------------------|---------------|-----------------|
| My dashboard                       | Accept or decline an invitation                    | My authorisations         | My representatives $ {ullet} $ | My entities ${\color{black} }$ | Pending requests 10 |               |                 |
| My dashboard > My e                | ntities > send an invitation                       |                           |                                |                                |                     |               |                 |
| Select an entity                   | Ente                                               | er representative details |                                | Enter authoris                 | sation details      | Send ir       | 4<br>Invitation |
| Search for an e                    | ntity you administer using either a name, ABN, ACN | or IARN                   |                                | ×                              |                     |               |                 |
| DEP,                               |                                                    | '(ABN:                    | )                              |                                |                     |               |                 |
| Cancel Ne                          | xt                                                 |                           |                                |                                |                     |               |                 |

From the displayed list, select the correct entity you are searching for. It will then be displayed below the search box. If you have selected the wrong entity, either search again and select the correct entity or click on the "Remove" hyperlink found on the right of the "Other names".

### STEP 4. cont...

| OVERMENT OF<br>WESTERN AUSTRALIA                            | ship Authorisation Ma         | anager                          |                                  | Accessibility Contact us |
|-------------------------------------------------------------|-------------------------------|---------------------------------|----------------------------------|--------------------------|
| My dashboard Accept or decline an                           | invitation My uthorisations   | My representatives $\mathbf{v}$ | My entities 🗸 Pending requests 🚺 |                          |
| My dashboard > My entities > Send an invitation             |                               |                                 |                                  |                          |
| 0                                                           |                               |                                 |                                  | 0                        |
| Select an entity                                            | Enter representative details  |                                 | Enter authorisation details      | Send invitation          |
| Search for an entity you administer using either a<br>Q DEP | a name, ABI ACN or IARN (ABN: | )                               | ×                                |                          |
| Current legal name<br>DEP<br>ABN                            |                               | Other nam                       | ies                              | Remove                   |
| Cancel Next                                                 |                               |                                 |                                  |                          |

If your chosen entity is correct, click on the "Next" button, located to the bottom left of the page.

| GOVERNMENT OF<br>WESTERN AUSTRALIA | WA Relationship Aut                                | horisation Ma          | anager                                 |                          |                    | Accessibility | Contact us |
|------------------------------------|----------------------------------------------------|------------------------|----------------------------------------|--------------------------|--------------------|---------------|------------|
| My dashboard                       | Accept or decline an invitation                    | My authorisations      | My representatives $ {\bf \checkmark}$ | My entities $\checkmark$ | Pending requests 🔟 |               |            |
| My dashboard > My ent              | ities > Send an invitation                         |                        |                                        |                          |                    |               |            |
| 0                                  |                                                    | 2                      |                                        | 3                        |                    | 6             |            |
| Select an entity                   | Enter                                              | representative details |                                        | Enter authorisatio       | n details          | Send in       | vitation   |
| Search for an enti<br>Q DEP        | ity you administer using either a name, ABN, ACN o | (ABN:                  | )                                      | ×                        |                    |               |            |
| Current legal n<br>DEP             | name                                               |                        | Other name                             | 25                       |                    | Ren           | nove       |
| ABN<br>Cancel Nex                  |                                                    |                        |                                        |                          |                    |               |            |

### STEP 5.

Next, read the instructions and then fill out the representative details as requested on this page.

| GOVERNMENT OF<br>WESTERN AUSTRALIA                                                                                                    | p Authorisation Manager                                                                                                    |                                                                          | Accessibility Contact us  |
|----------------------------------------------------------------------------------------------------|----------------------------------------------------------------------------------------------------|--------------------------------------------------------------------------|---------------------------|
| My dashboard Accept or decline an invite                                                                                              | ation My authorisations My repre                                                                                             | entatives 🗸 My entities 🗸 Pending requests 🔟                             |                           |
| My dashboard > My entities > Send an invitation Send an invitation                                                                    |                                                                                                    |                                                                          |                           |
| Ø                                                                                                    |                                                                                                    |                                                                          | 4                         |
| Select an entity                                                                                                    | Enter representative details                                                                                                 | Enter authorisation details                                              | Send invitation           |
| The name entered below must match the i     If the representative is known by one name     Use an email only the representative has a | name on the representative's account.<br>e, use the family name field<br>access to. <b>Do not use a stored email address</b> | erow. The representative will need to sign in to their account and enter | er the invitation code to |
| Given name(s)                                                                                                    |                                                                                                    | □ No given name(s)                                                       |                           |
| Family name                                                                                                    |                                                                                                    |                                                                          |                           |
| Email                                                                                                    |                                                                                                    |                                                                          |                           |
|                                                                                                    |                                                                                                    |                                                                          |                           |
| Confirm email                                                                                                    |                                                                                                    |                                                                          |                           |
| Cancel Back Next                                                                                                    |                                                                                                    |                                                                          |                           |

### STEP 5. cont...

Once you have filled out the representative details, click on the "Next" button, located at the bottom of the page to the left side.

| GOVERNMENT OF<br>WESTERN AUSTRALIA                                                          | Relationship Au                                                                          | thorisation Ma                                                                           | nager                           |                          |                     | Accessibility | Contact us |
|---------------------------------------------------------------------------------------------|------------------------------------------------------------------------------------------|------------------------------------------------------------------------------------------|---------------------------------|--------------------------|---------------------|---------------|------------|
| My dashboard Acce                                                                           | pt or decline an invitation                                                              | My authorisations                                                                        | My representatives $\mathbf{v}$ | My entities $\mathbf{v}$ | Pending requests 10 |               |            |
| My dashboard > My entities > d<br>Send an invi                                              | itation                                                                                  | /                                                                                        |                                 |                          |                     |               |            |
| <b>Ø</b> ———                                                                                |                                                                                          |                                                                                          |                                 | 3 -                      |                     |               | 4          |
| Select an entity                                                                            | Erte                                                                                     | er representative details                                                                |                                 | Enter authorisati        | on details          | Send in       | vitation   |
| accept the invitation.  The name entered bel If the representative is Use an email only the | ow must match the pame or<br>s known by one name, use th<br>representative har access to | n the representative's acco<br>ne family name field.<br>o. <b>Do not use a shared em</b> | unt.<br>ail address.            |                          | 9                   |               |            |
| Given name(s)                                                                               | _/                                                                                       |                                                                                          | 🗆 No given                      | name(s)                  |                     |               |            |
| Family name                                                                                 |                                                                                          |                                                                                          |                                 |                          |                     |               |            |
| Email                                                                                       | /                                                                                        |                                                                                          |                                 |                          |                     |               |            |
| Confirm email                                                                               | ,                                                                                        |                                                                                          |                                 |                          |                     |               |            |
| Cancel Back Net                                                                             | xt                                                                                       |                                                                                          |                                 |                          |                     |               |            |

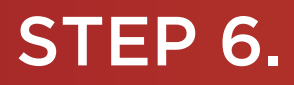

Next enter the authorisation details for the invitation.

| WA Relationship Au                                      | thorisation Manag         | ger               |                    |                     | Accessibility | Contact us |
|---------------------------------------------------------|---------------------------|-------------------|--------------------|---------------------|---------------|------------|
| My dashboard Accept or decline an invitation            | My authorisations My r    | representatives 🗸 | My entities 🗸      | Pending requests 10 |               |            |
| My dashboard > My entities > Send an invitation         |                           |                   |                    |                     |               |            |
| 0                                                       | <b>0</b>                  |                   |                    |                     | @             |            |
| Select an entity Enter                                  | er representative details |                   | Enter authorisatio | n details           | Send in       | vitation   |
| Select a service and an authorisation type that applies | to it.                    |                   |                    |                     |               |            |
| Service                                                 |                           | <b>~</b>          |                    |                     |               |            |
| Authorisation type                                      |                           | •                 |                    |                     |               |            |
| What is an authorisation type?                          |                           |                   |                    |                     |               |            |
| Start date                                              |                           |                   |                    |                     |               |            |
| End date                                                |                           |                   |                    |                     |               |            |
| Cancel Back Next                                        |                           |                   |                    |                     |               |            |

Enter the required details into the boxes on the page for:

- Service: The online service the representative will be accessing on behalf of the business.
- Authorisation type: If the representative is allowed to manage the entity's authorisations in the WARAM, select "Service Administrator", otherwise select "Service User".
- Start date: The date you want the authorisation to start at. This can also be a future date. If unsure, please supply today's date.
- End date: The date you want the authorisation to end. Supply an end date if there is a fixed term to the authorisation. You can select "No end date" if relevant e.g. for an employee or other consultant.

### STEP 6. cont...

| COVERNMENT OF<br>WESTERN AUSTRALIA                  | elationship Authorisatio                | n Manager                |                                           | Accessibility Contact us |
|-----------------------------------------------------|-----------------------------------------|--------------------------|-------------------------------------------|--------------------------|
| My dashboard Accept                                 | or decline an invitation My authorisati | ons My representatives 🗸 | My entities $\checkmark$ Pending requests |                          |
| My dashboard > My entities > See<br>Send an invit   | nd an invitation                        |                          |                                           |                          |
| Ø                                                   | <b>o</b>                                |                          | O                                         |                          |
| Select an entity                                    | Enter representative d                  | etails                   | Enter authorisation details               | Send invitation          |
| Select a service and an author                      | orisation type that applies to it.      |                          |                                           |                          |
|                                                     |                                         |                          |                                           |                          |
| Service User                                        |                                         | •                        |                                           |                          |
| What is an authorisation typ Start date 04 Jul 2022 | <u>e?</u>                               |                          |                                           |                          |
| End date                                            | ☑ No end date                           |                          |                                           |                          |
| Cancel Back Next                                    |                                         |                          |                                           |                          |

Click on the "Next" button located to the bottom left of the page.

|                                                                                                    | onship Authorisation Manager                 |                                           | Accessibility Contact us |
|----------------------------------------------------------------------------------------------------|----------------------------------------------|-------------------------------------------|--------------------------|
| My dashboard Accept or decline                                                                                                    | e an invitation My authorisations My represe | ntatives 🗸 My entities 🖌 Pending requests |                          |
| My dashboard > My entities > Send an invitation                                                                                                    | n                                            |                                           |                          |
| Ø                                                                                                    |                                              | 0                                         | 0                        |
| Select an entity                                                                                                    | Enter representative details                 | Enter authorisation details               | Send invitation          |
| Select a service and an authorisation is<br>Service<br>Geophysical Survey Index (MAGIX)<br>Authorisation type<br>Service User<br>What is an authorisation type?<br>Start date<br>04 Jul 2022<br>End date<br>ZerVo en | ype that applies to it.                      |                                           |                          |
| Cancel Back Next                                                                                                    |                                              |                                           |                          |

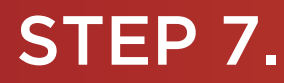

The final step prior to sending an invitation is to confirm the details of the invitation and complete the declaration.

Read and review your invitation details located in the charcoal coloured information box titled, "Review and confirm invitation details".

|                                    |                                      |                                             |                          | /                           |                             |                       |                 |
|------------------------------------|--------------------------------------|---------------------------------------------|--------------------------|-----------------------------|-----------------------------|-----------------------|-----------------|
| GOVERNMENT OF<br>WESTERN AUSTRALIA | WA Relationship                      | Authorisation M                             | lanager                  |                             |                             | Ac                    | L ~             |
| My dashboard                       | Accept or decline an invitation      | on My authorisations                        | My representatives 🗸     | My entities 🐱               | Pending requests            | Event history         |                 |
| My dashboard > My e                | invitation                           |                                             |                          |                             |                             |                       |                 |
| Select an entity                   | and confirm inv                      | enter representative details                |                          | Enter authorisatio          | on details                  |                       | Send invitation |
| Entity @                           |                                      |                                             | Represent                | ative <sup>0</sup>          |                             |                       |                 |
| Current le                         | egal name                            | ACN                                         | Name                     |                             | Email                       |                       |                 |
| Other names<br>Authoris            | associated with the entity           |                                             |                          |                             |                             | Ø                     |                 |
| Service                            |                                      | Authorisation type<br>Service Administrator | Start date<br>08 Novembe | 1 2022                      | End date<br>None            |                       |                 |
| <b>6</b>                           | An invitation code will be sent to . | at @                                        | ı. The representativ     | e will need to sign in to 1 | their account and enter the | invitation code to ac | cept the        |

#### Declaration

#### I declare that:

- · I have used my own account to access this service.
- I am creating a relationship between the entity and the representative named above.
- I am authorised to create this relationship on behalf of the entity named above.
- · I understand that by creating this relationship:
  - the representative named above will be authorised to transact on behalf of the entity named above with the service I have selected.
  - all decisions and actions undertaken by the representative named above with regards to the service named above will be treated as approved by the entity.
  - the entity named above will not be notified when the representative whom I have authorised chooses to transact on behalf of the entity with the service named above.
     the representative's name and email address may be shared with the service named above.
- I have reviewed the invitation details and these correctly reflect my intent.
- I understand that by creating this relationship:
  - the representative named above will be able to authorise other representatives to transact on behalf of the entity named above with the service named above.
     I will **not** be notified when the representative named above authorises other representatives to transact on behalf of the entity named above with the service named above.

I understand and accept this declaration

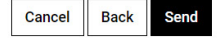

#### STEP 7. cont...

If you agree with the Declaration, click the checkbox titled "I understand and accept this declaration", located near the bottom of the page underneath the "I declare that".

Next, click on the "Send" button.

**NOTE:** At this stage in the process you also have several other choices available:

- Should you not agree with the declaration, click on the "Cancel" button and go to Step 9.
- If any of details on this page are incorrect, click on the "Back" button located at the bottom of the page, to navigate back to the page (or pages) required to amend any errors or make changes.
- Should you wish to cancel this invitation and start again, click on the "Cancel" button located at the bottom of the page and go to Step 9.

#### STEP 7. cont...

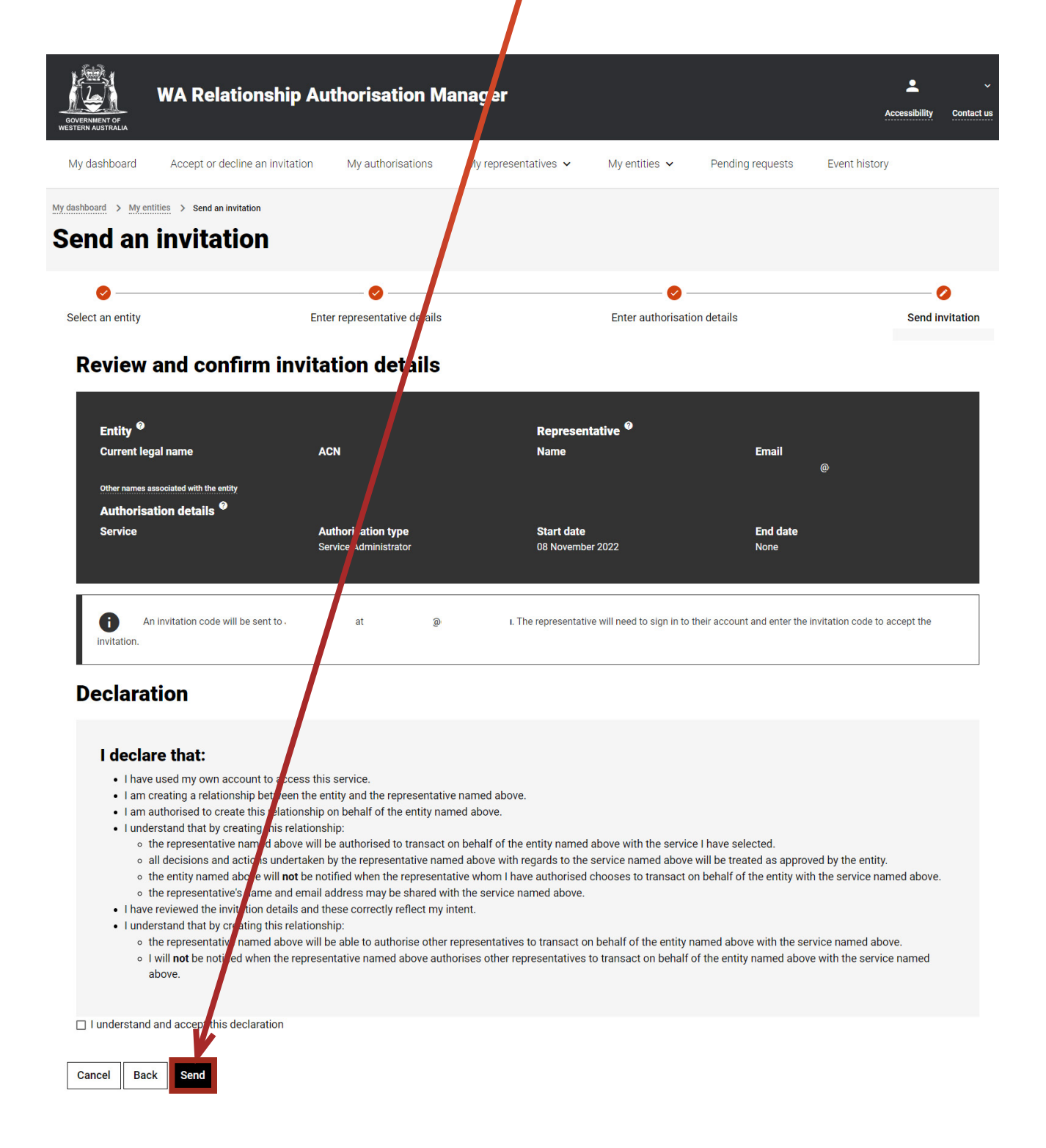

#### STEP 8.

If you have selected the "Send" button, you should now be able to see the "Invitation sent" page, confirming that your invitation has been sent. Next, click on the "Continue" button, located at the bottom of the page.

| GOVERNMENT OF<br>WESTERN AUSTRALIA                                   | WA Relationship Au<br>Manager                                                                                         | uthorisation                                            |                                                        |                          | Accessibility    | Contact us |
|----------------------------------------------------------------------|----------------------------------------------------------------------------------------------------|---------------------------------------------------------|--------------------------------------------------------|--------------------------|------------------|------------|
| My dashboard                                                         | Accept or decline an invitation                                                                                       | My authorisations                                       | My representatives ${\color{black} \checkmark}$        | My entities $\mathbf{v}$ | Pending requests |            |
| My dashboard > Invit<br>Invitatio                                    | ation sent                                                                                                    |                                                         |                                                        |                          |                  |            |
| The invitation has b<br>What happen                                  | een sent to at                                                                                                    | @                                                       |                                                        |                          |                  |            |
| The representation     They must acc     The invitation     Continue | ative fill receive an email with an invi<br>en the invitation in order to be prope<br>code will expire after 14 days. | tation code which can be<br>rly authorised to act on be | used to accept the invitation.<br>ehalf of the entity. |                          |                  |            |

**NOTE:** As described under the heading "What happens next" on the "Invitation sent" page, your nominated representative will be sent an email invitation code for accepting the invitation. Once accepted, the representative may act on behalf of the nominated entity. This invitation code will expire after 14 days.

#### STEP 9.

You should now be returned to the "My dashboard" / "Welcome" page.

| GOVERNMENT OF<br>WESTERN AUSTRALIA                                                    | WA Relationshi                            | p Authorisation Ma                                                                                 | anager        |                                                      |                                                                       |              |                                                                        | Accessibility                                 | Contact us |
|---------------------------------------------------------------------------------------|-------------------------------------------|----------------------------------------------------------------------------------------------------|---------------|------------------------------------------------------|-----------------------------------------------------------------------|--------------|------------------------------------------------------------------------|-----------------------------------------------|------------|
| My dashboard                                                                          | Accept or decline an invit                | ation My authorisations                                                                            | My represen   | itatives 🗸                                           | My entities $\mathbf{v}$                                              | Pending requ | uests                                                                  |                                               |            |
| Welcome<br>If you are a first time                                                    | or infrequent customer                    | of the WA Relationship Authori                                                                     | sation Manage | er <b>please rea</b>                                 | 1 this.                                                               |              |                                                                        |                                               |            |
| Accept or dec<br>invitation<br>Accept an invitation to<br>of a business or perso<br>→ | l <b>ine an</b><br>o act on behalf<br>on. | My authorisations<br>Businesses or people you are<br>currently authorised to act on be<br>of.<br>→ | shalf         | My repr<br>Invite and m<br>businesses<br>on your beh | esentatives<br>anage the people or<br>who are authorised to a<br>alf. | act          | My entities<br>Administer the b<br>represent or requ<br>business.<br>→ | S<br>usiness entities yo<br>leest access to a | u          |

#### STEP 9. cont...

**NOTE:** The invitation will be visible from the "View invitations" section tab which can be found under the "My entities" dropdown menu item or section tab on the "My dashboard" / "Welcome" page. From this area, you can view details of previously sent invitations, resend an invitation or withdraw an invitation.

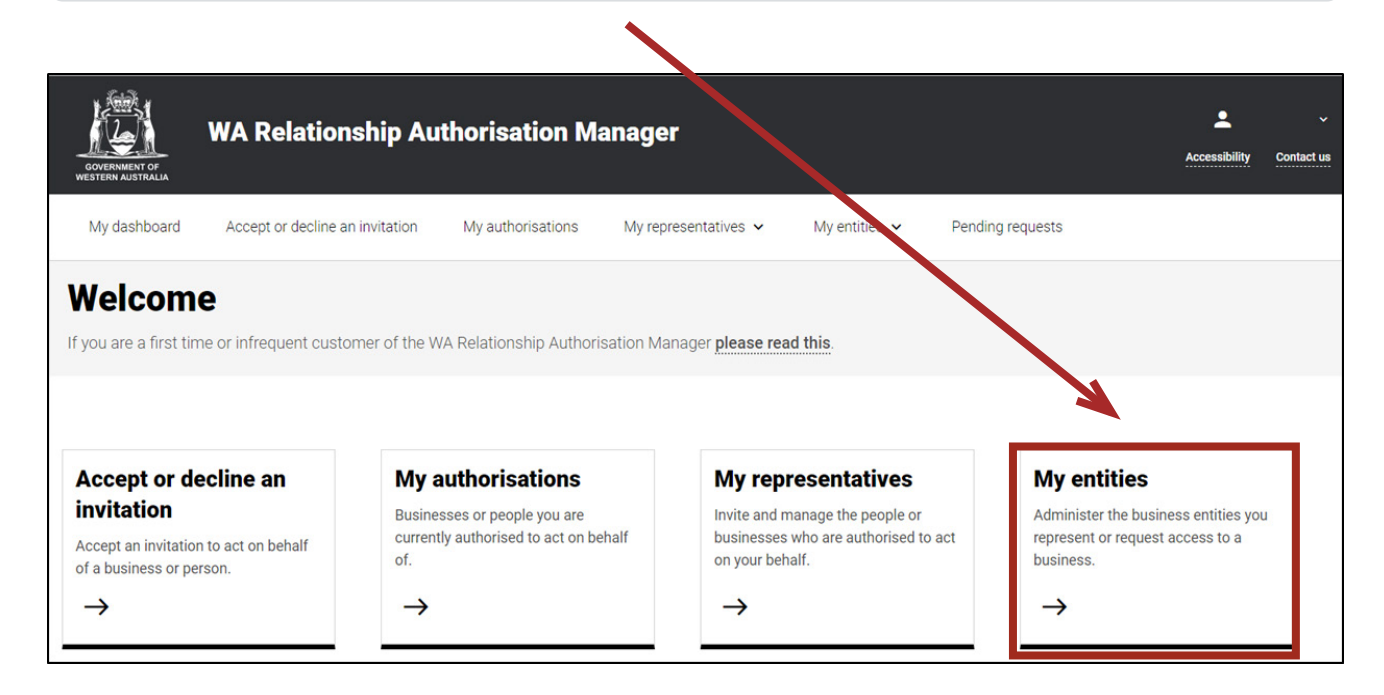

You can sign out by selecting your name at the top of the page and clicking on the "Sign out" button or close the service via the x in the top of the browser.

| 🚊 WA Relationship Authorisation M 🗙 🕂 🕇   | 6                              |                   |                               |                       |                           |                    |                 |                   |
|-------------------------------------------|--------------------------------|-------------------|-------------------------------|-----------------------|---------------------------|--------------------|-----------------|-------------------|
| ← → C                                     | .gov.au/external               |                   |                               |                       |                           |                    |                 | Ŀ                 |
| 🔛 Apps 🦹 Rakuten Viki - Watc 📃 Work Links | 🛄 Dramas et al 📃 Online Novels | TV Shows and Movi | Closed Captions 📃 Miscellanou | is 📃 Other Work Bookm | 📑 Trip 🔀 Windows 10 Updat | 🙆 Business Analyst | kup and Restore | » Other b         |
| 12×                                       | WA Relations                   | nin Authoris      | ation Manage                  |                       |                           |                    |                 | <u>د</u> ام       |
| GOVERNMENT OF<br>WESTERN AUSTRALIA        |                                |                   | ation manage                  |                       |                           |                    | Acc             | Manage my account |

This completes the step-by-step instructions.

#### Need further assistance?

Contact the <u>government agency which supports the service</u> you are trying to access. Contact details are available by using either:

- 1. the "Contact us" link found in the WARAM header; and
- 2. the "Need assistance?" section in the WARAM footer.